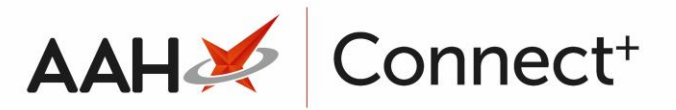

## Deleting/Restoring a Branch User Deleting a Branch User

- To begin, open the Branch Users Manager from the ProScript Connect Main Screen by clicking the [ProScript Connect] menu button and selecting the *Branch Users Manager* menu item.
- From the Branch Users Manager, highlight the user you wish to delete and select the [F2 – Edit Selected User] button.
- 3. The Edit User window opens. Select the *User Deleted* tick box in the bottom lefthand corner.

| Edit User Jacob Calloway                                                                                                    |                                                                                                    |                            | – – ×               |
|----------------------------------------------------------------------------------------------------|----------------------------------------------------------------------------------------------------|----------------------------|---------------------|
| User Detail Employee No. 23847 First Name * Jacob Middle Name Last Name * Calloway Job Title                                                          | Sign in Details Username * Jacob Calloway Password * Change Password User must change password at next sign-in User can change password Password never expires Disable account LoginCode BarCode | <b>Branches</b><br>Watford | F5 - Add Branch 🔻   |
| Link Smart Card<br>Smart Card Link SmartCard<br>Permissions<br>Please note that changing a user's base role may n<br>Role Dispensing Technician · Add | esult in the loss of some functionality Role Remove Role Save As New Role                                                                                                    |                            |                     |
| Wales ETP  Scan Check  Vuser Deleted Llast edited on 15/04/2019 at 14                                                                                 |                                                                                                    | 7                          | F10 - Save X Cancel |

- 4. Select the **[F10 Save]** button.
- 5. A Delete User pop-up displays asking if you're sure you want to delete the user. Select the **[Yes]** button. The Branch Users Manager displays with the user removed.

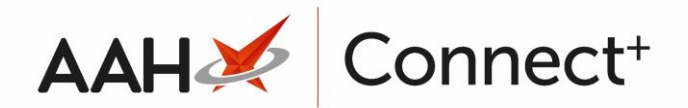

| 📀 Delete User                              | _  |  | × |  |
|--------------------------------------------|----|--|---|--|
| Are you sure you want to delete this user. |    |  |   |  |
| Yes                                        | No |  |   |  |

 $\mathbf{\Lambda}$ 

You can view your deleted users in the Branch Users Manager by selecting the *Show Deleted* tick box.

## Restoring a Deleted Branch User

You will be advised that the user is inactive if you attempt to log in to ProScript Connect with a deleted user, and access will be denied.

- To begin, open the Branch Users Manager from the ProScript Connect Main Screen by clicking the [ProScript Connect] menu button and selecting the *Branch Users Manager* menu item.
- 2. From the Branch Users Manager, select the *Show Deleted* tick box. Any deleted branch users now display with a **DELETED** tag.

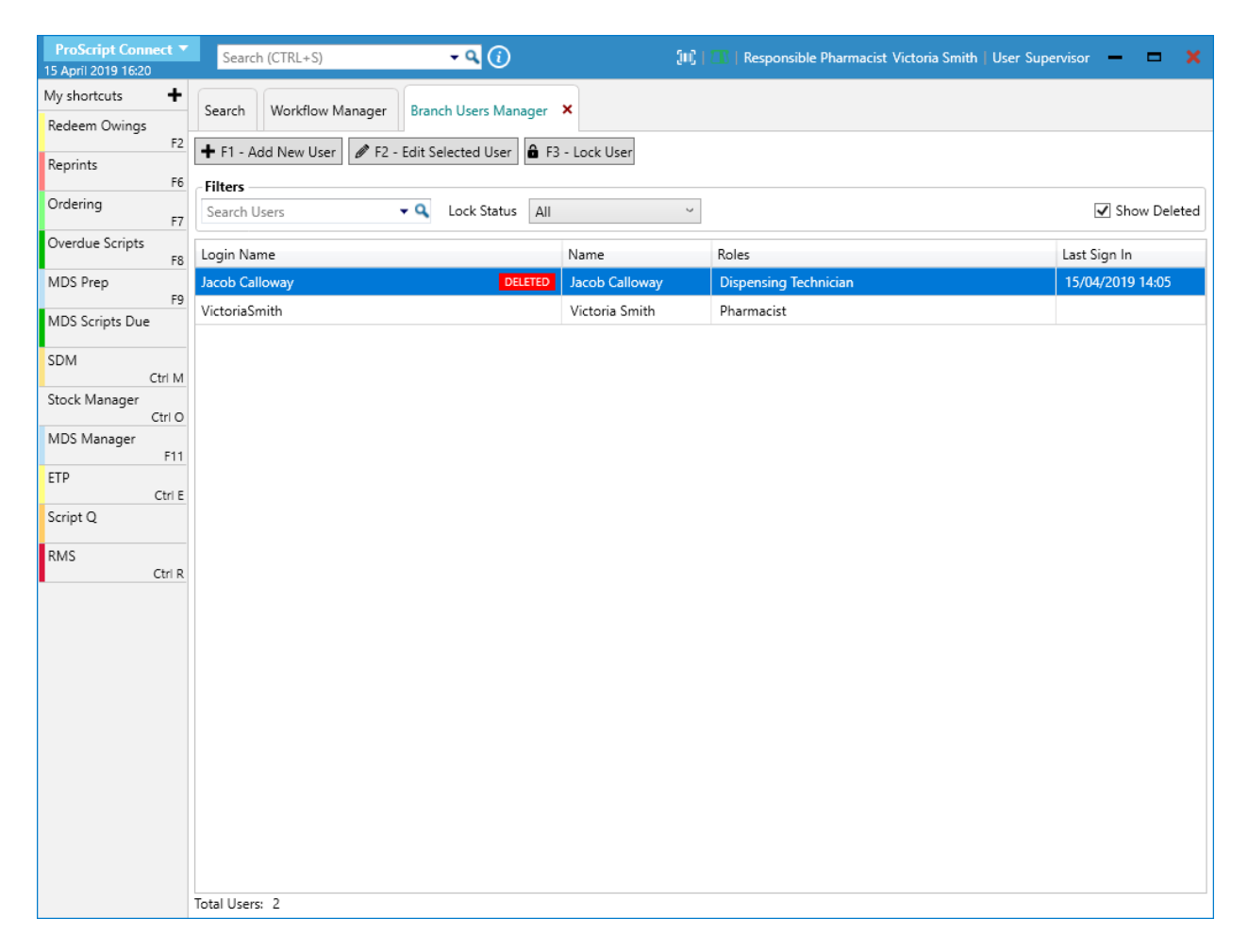

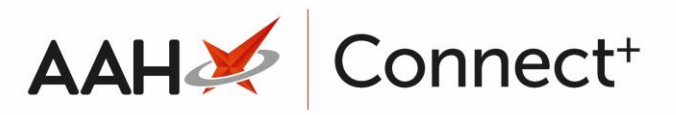

3. Highlight the user you wish to restore and select the **[F2 – Edit Selected User]** button. The Edit User window opens with a *DELETED* watermark.

| Edit User Jacob Calloway                         |                                           |          | – – ×                 |  |  |
|--------------------------------------------------|-------------------------------------------|----------|-----------------------|--|--|
| User Detail                                      | Sign in Details                           | Branches | F5 - Add Branch 💌     |  |  |
| Employee No. 23847                               | Username * Jacob Calloway                 | Watford  | ×                     |  |  |
| First Name * Jacob                               | Password * Change Password                |          |                       |  |  |
| Middle Name                                      | User must change password at next sign-in |          |                       |  |  |
| Last Name * Calloway                             | User can change password                  |          |                       |  |  |
|                                                  | Password never expires                    |          |                       |  |  |
| Job Hite                                         | Disable account                           |          |                       |  |  |
|                                                  | LoginCode                                 |          |                       |  |  |
|                                                  | BarCode                                   |          |                       |  |  |
| Link Smart Card                                  |                                           |          |                       |  |  |
| Smart Card Link SmartCard                        |                                           |          |                       |  |  |
| Permissions                                      |                                           | V V      |                       |  |  |
| Please note that changing a user's base role may | result in the loss of some functionality  |          |                       |  |  |
| Role Dispensing Technician ~ Ada                 | d Role Remove Role Save As New Role       |          |                       |  |  |
| A PMR & Dispensing                               |                                           |          |                       |  |  |
| E-Pharmacy                                       |                                           |          |                       |  |  |
| I FTP                                            |                                           |          |                       |  |  |
|                                                  |                                           |          |                       |  |  |
| Overdue Scripts                                  |                                           |          |                       |  |  |
|                                                  |                                           |          |                       |  |  |
| Datient                                          |                                           |          |                       |  |  |
|                                                  |                                           |          |                       |  |  |
| Re-prints                                        |                                           |          |                       |  |  |
| ScriptO                                          |                                           |          |                       |  |  |
| Wales FTD                                        |                                           |          |                       |  |  |
|                                                  |                                           |          |                       |  |  |
|                                                  | ~                                         |          |                       |  |  |
| ☑ User Deleted   Last edited on 15/04/2019 at 1  | 4:41 by The Supervisor                    | ~        | 🖌 F10 - Save 🗙 Cancel |  |  |

 Deselect the *User Deleted* tick box in the bottom left-hand corner and select the **[F10 – Save]** button.

## **Revision History**

| Version Number                                                                          | Date       | Revision Details | Author(s)            |
|-----------------------------------------------------------------------------------------|------------|------------------|----------------------|
| 1.0                                                                                     | 15/08/2023 |                  | Joanne Hibbert-Gorst |
|                                                                                         |            |                  |                      |
| Not to be reproduced or copied without the consent of AAH Pharmaceuticals Limited 2023. |            |                  |                      |

## **Contact us**

For more information contact: **Telephone: 0344 209 2601**